Вопрос: Как изменить режим работы модема в LTE-маршрутизаторах серии DWR, DWM?

По-умолчанию модем настроен в режиме auto (2G/3G/4G). Для выбора предпочтительного режима работы модема (например, только 3G или только 4G) потребуется следующая настройка маршрутизатора.

Настройка маршрутизатора (для моделей DWR-921, DWR-953, DWR-956, DWR-980, DWM-312, DWM-312W, DWM-321, DWM-321D)

1. Перейдите на Web-интерфейс маршрутизатора по адресу 192.168.0.1 (по умолчанию).

2. В основном меню слева выберите раздел **Настройка соединений** и перейдите на страницу **WAN**.

3. В разделе Список соединений перейдите к созданному мобильному соединению (в примере это *mts1 (auto)*).

| D-Link<br>Building Networks for People                                | LAN/Редактирование                                                                                                    | w                  | /AN                    | R           |  |  |
|-----------------------------------------------------------------------|----------------------------------------------------------------------------------------------------|--------------------|------------------------|-------------|--|--|
| <ol> <li>Информация о системе</li> <li>Начальная настройка</li> </ol> | WAN<br>Вы можете редактировать и создавать соединения, используемые маршрутизатором.                                                                                                    |                    |                        |             |  |  |
| 🔟 Статистика                                                          | Шлюз по умолчанию IPv4                                                                                                    |                    | Шлюз по умолчанию IPv6 |             |  |  |
| Настройка соединений WAN                                              | Указанное соединение будет использоваться по умолчанию. Не создано ни одного IPv6-соединения.  (mathematical mathematical experimental experimenta |                    |                        | ния.        |  |  |
| LAN                                                                   | IGMP                                                                                                    |                    |                        |             |  |  |
| Резервирование WAN                                                    | На странице IGMP можно разрешить маршрутизатору использовать<br>протокол IGMP и настроить его параметры.                                                                                                    |                    |                        |             |  |  |
| (a) VPN                                                               | Список соединений переподключить + 🗊                                                                                                    |                    |                        |             |  |  |
| 👳 Wi-Fi                                                               | ИМЯ                                                                                                    | Тип соединения     | Интерфейс              | Статус      |  |  |
| 💼 LTE-модем                                                           | mts-1 (auto)                                                                                                    | Мобильный интернет | mts-1 (auto)           | • Соединено |  |  |
| 🖈 Дополнительно                                                       |                                                                                                    |                    |                        |             |  |  |
| 🔿 Межсетевой экран                                                    | упрощенный режим                                                                                                    |                    |                        |             |  |  |

4. В графе **Настройки модема** в поле **Режим** выберите требуемый режим работы модема (в примере это *3G*) и нажмите кнопку **Применить**.

| пастроики модема        | перезапуск соединения                                                      |
|-------------------------|----------------------------------------------------------------------------|
|                         |                                                                            |
| Модем/SIM-карта         | О Соединение перезапускается при достижении максимального количества       |
| 1 SIMA 250015603000428  | неудачных попыток проверки доступности узла назначения                     |
|                         | Алреса                                                                     |
|                         | Course over (Do vanopusuum 8.8.8.8)                                        |
| ВЫБОР МОДЕМА/SIM-КАРТЫ  |                                                                            |
| Рожим                   | довавить                                                                   |
| Auto                    |                                                                            |
| Auto                    | 🕕 🕕 Проверка IP-адреса модема                                              |
| Auto                    |                                                                            |
| 3G/4G                   | При изменении IP-адреса модема запрос на обновление IP-адреса отправляется |
| 2G/3G                   | всем реальным соединениям                                                  |
| 4G                      |                                                                            |
| 3C 📐                    |                                                                            |
| 2G                      |                                                                            |
| От рез авторизации      |                                                                            |
| Протокол аутентификации |                                                                            |
| AUTO                    |                                                                            |
|                         |                                                                            |
| Имя пользователя*       |                                                                            |
| mts                     |                                                                            |
|                         |                                                                            |
| Пароль*                 |                                                                            |
|                         |                                                                            |
| Tur                     |                                                                            |
| ID:4                    |                                                                            |
| IPV4                    |                                                                            |

5. Для просмотра режима работы модема необходимо перейти к разделу **LTE-модем**, выбрать подразделы **Модем 1**, затем **Основные настройки.** В открывшемся окне отобразиться информация о сети, включая режим (в примере это *3G*) и диапазон частот (*WCDMA 2100*).

| Информация     |                      | Информация о сети  |            |
|----------------|----------------------|--------------------|------------|
| Модель         | BM806C               | Режим              | 3G         |
| Производитель  | BroadMobi            | Идентификатор соты | 40961189   |
| IMEI           | 358289084927026      | Диапазон           | WCDMA 2100 |
| Интерфейс      | unet0                | Eclo               | -10        |
| Ревизия        | M1.4.4_E1.0.3_A1.1.8 | LAC                | 3400       |
| Серийный номер | 2cf3f5d0aa5c         | RSSI               | -91 дБм    |
|                |                      | RSCP               | -81 дБм    |
|                |                      | CINR               | 9.0 дБ     |
|                |                      | Уровень сигнала    |            |
|                |                      | Название оператора | "MTS RUS"  |

6. На этом настройка завершена.